## Buying and Downloading Music on iPhone and iPad www.bridgingapps.org

1). Go to the iTunes icon.

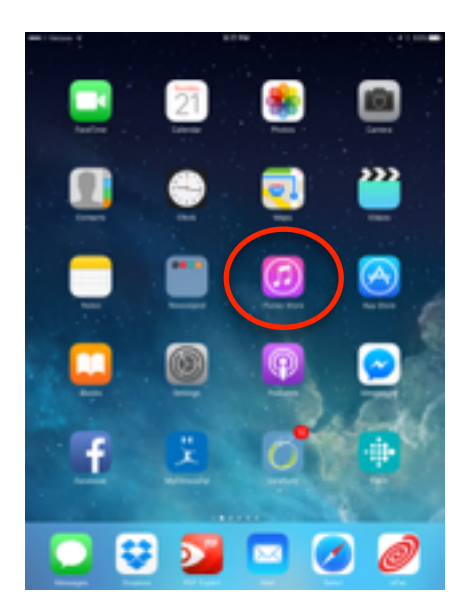

2). In the search bar found in the top right hand corner of the screen type in the song or artist you are looking for. You can then listen to a 30 second sample of the song by clicking on the name of the song.

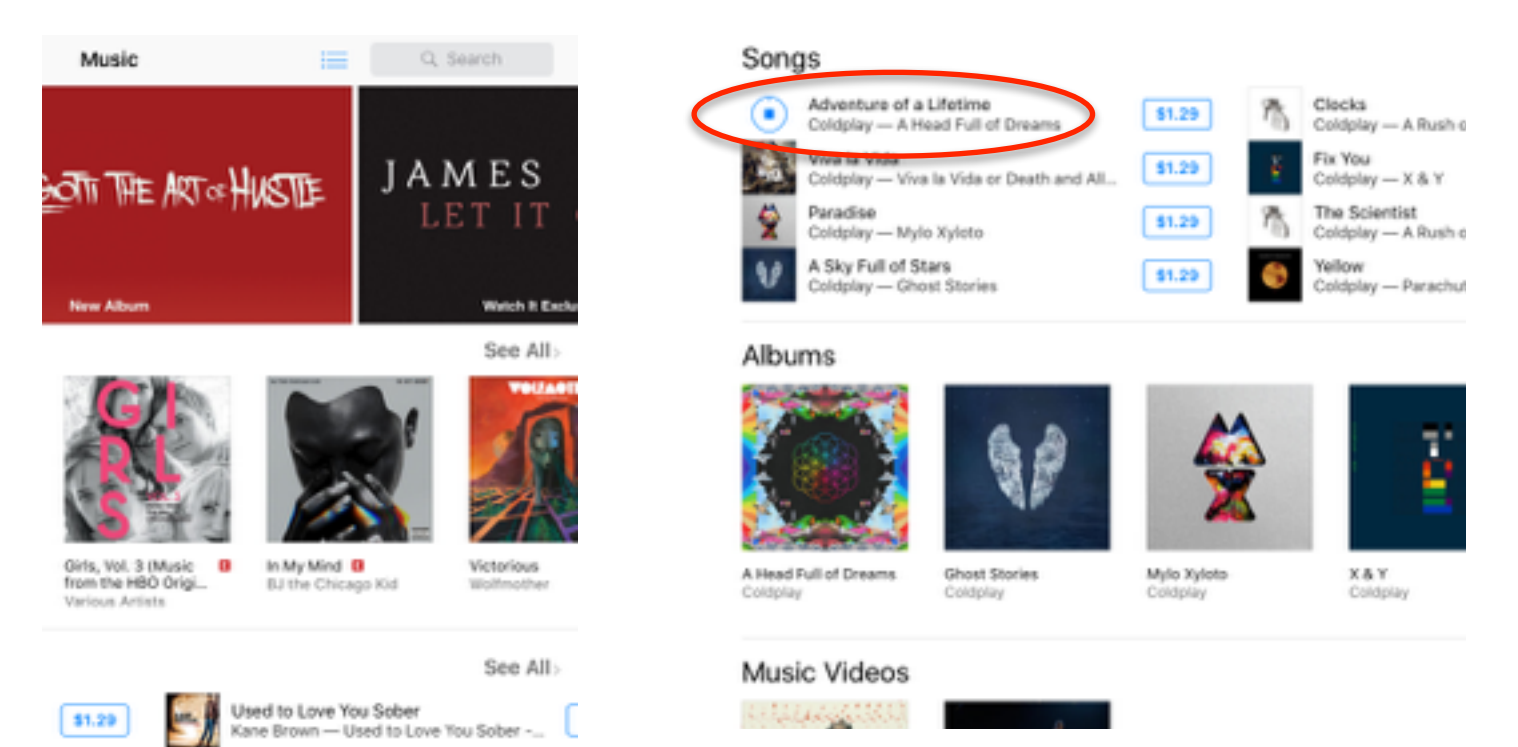

3). Click the dollar amount next to the song if you want to buy it. Then click "Buy song".

## Songs

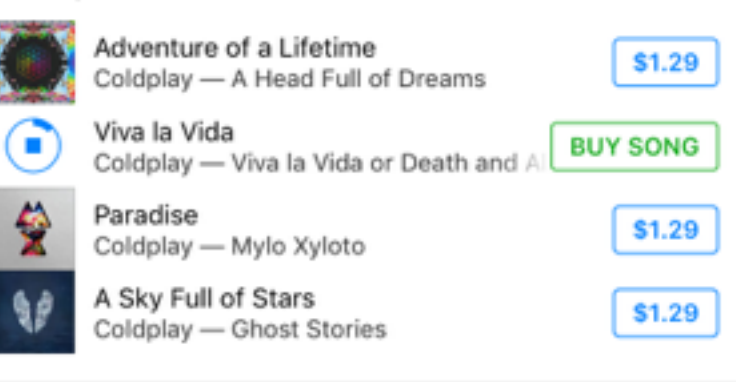

4). To listen to your music, click on the Music icon. At the bottom of the screen, click "My Music". Then click on the song or album or artist you want to listen to.

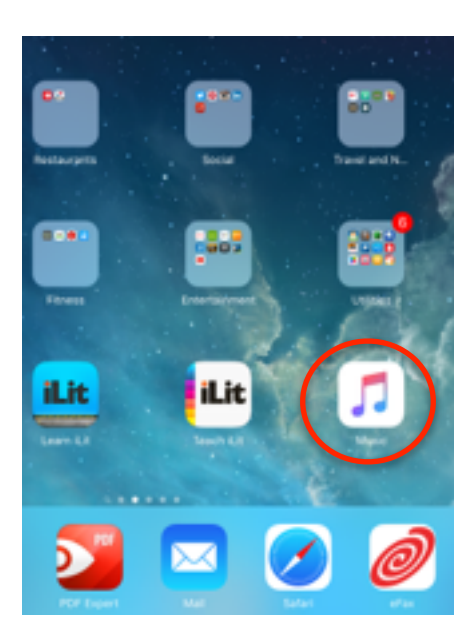

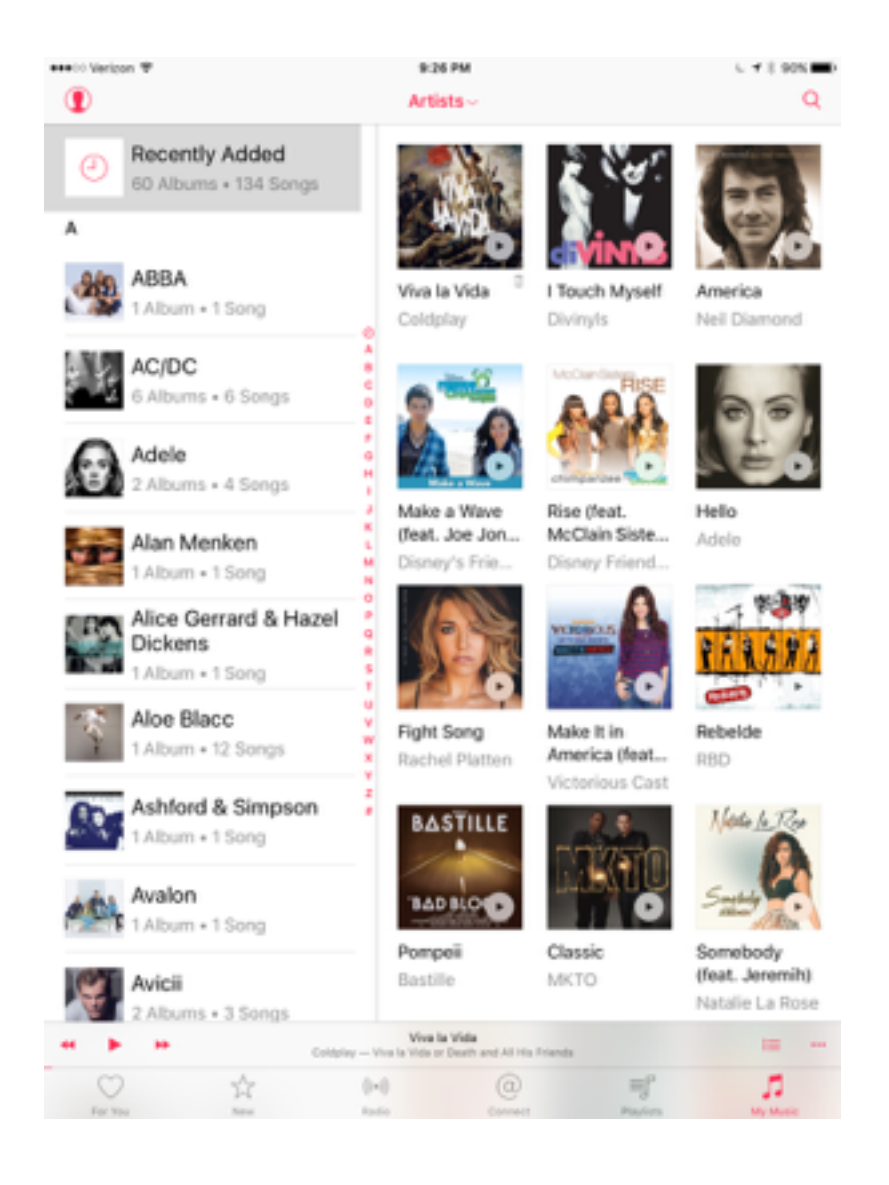